#### In This Section

- This section applies to Windows XP/2000 only. Installation instructions for Windows Vista are found in *Appendix C – Additional Dashboard Print Driver Instructions*, of this manual
- > Installing the Dashboard Print Driver Using an USB Connection
- Installing the Dashboard Print Driver Using an Ethernet Connection and a Crossover Cable

The Epilog Dashboard is the print driver that allows your computer to talk to your Epilog laser system when either the USB or Ethernet Crossover cables are connected. *The Dashboard is designed for use with Windows XP*, *Windows 2000 and the 32 bit version of Windows Vista (32 bit is the standard version)*. The driver is included in the accessories kit on a CD-ROM or on our web site - www.epiloglaser.com. You will need to install the Dashboard by following the procedures on the following pages.

There are two ways of installing the Epilog Dashboard. Both methods are very similar, and your computer configuration will determine which method to use.

- 1. The first method is using the USB connection. This is very straight forward and easy to accomplish.
- 2. The second method is using the Ethernet connection. This process is very similar to the USB installation, but there are a couple of important additional steps.

Instructions for installing the Dashboard using the Windows Vista operating system are included in the appendix.

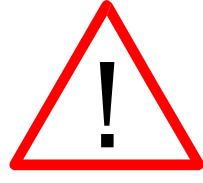

The FiberMark driver will be identified as the "Epilog Fiber Laser Win32" when it is installed onto your computer.

## Installing the Dashboard Driver Using a USB Connection and Cable

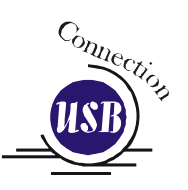

1.

Insert the Epilog Laser CD into your computer's CD player. It should Auto-Start and the following window should appear:

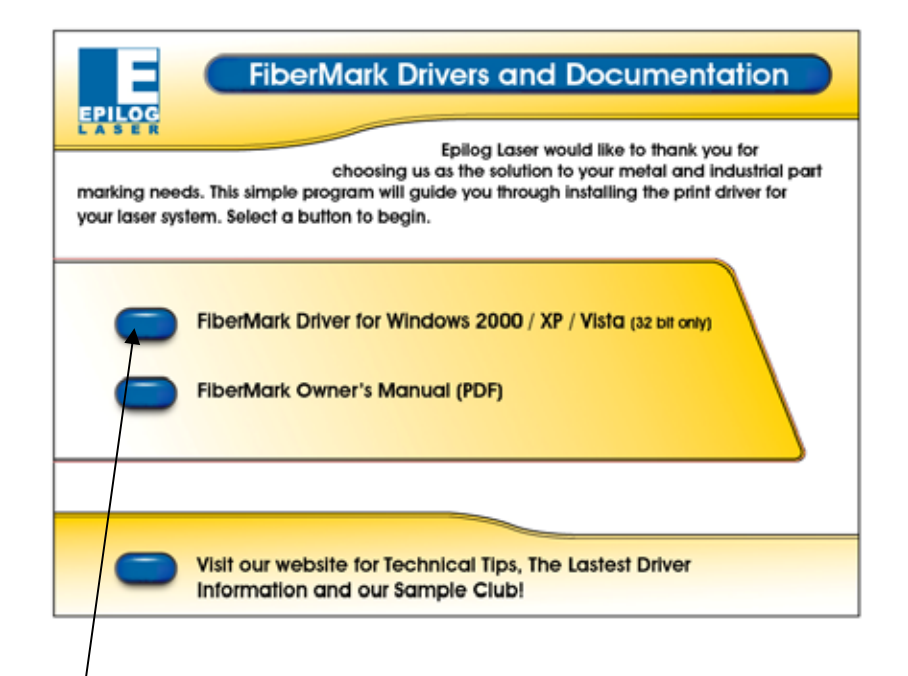

2. Click the *FiberMark Driver* button and the following window will appears:

| WinZip Self-Extractor - mini_driver.exe 🛛 🔀                                           |                |                    |  |
|---------------------------------------------------------------------------------------|----------------|--------------------|--|
| To unzip all files in mini_driver.exe to the specified folder press the Unzip button. |                | <u>U</u> nzip      |  |
|                                                                                       |                | Run <u>₩</u> inZip |  |
| c:/program files/epilog_driver                                                        | <u>B</u> rowse | <u>C</u> lose      |  |
| Overwrite files without prompting                                                     | About          |                    |  |
| ✓ When done unzipping open: RUNDLL32                                                  |                | <u>H</u> elp       |  |
|                                                                                       |                |                    |  |
|                                                                                       |                |                    |  |

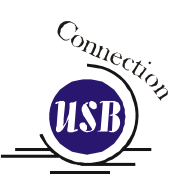

3. Click on the <u>Unzip</u> button. It will take just a few seconds for the following window to appear:

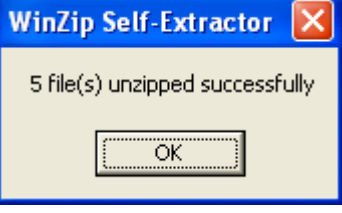

4. Click on OK and the following window appears:

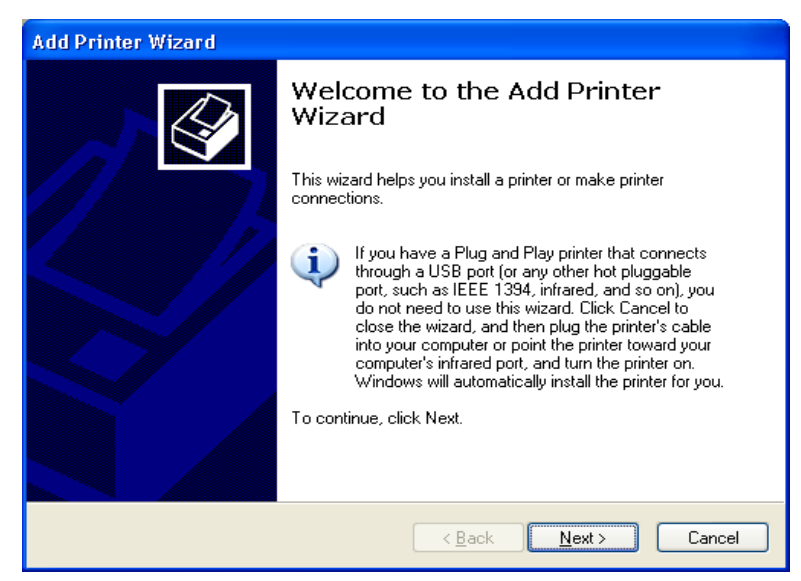

Click the *Next* > button to continue

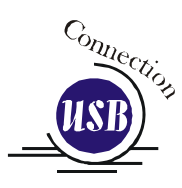

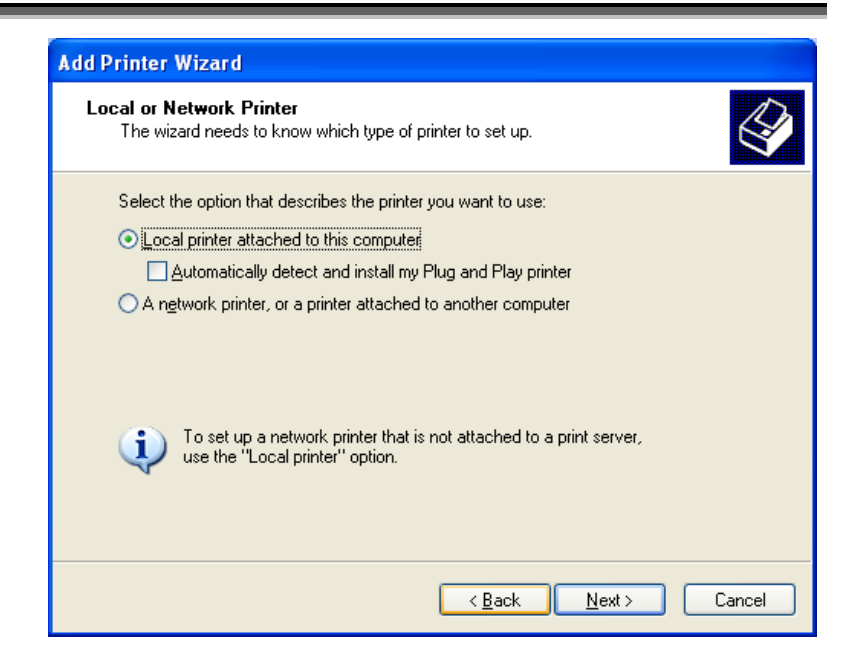

Select Local printer attached to this computer Deselect Automatically Detect and Install Click the Next> button to continue.

| Add Printer Wizard<br>Select a Printer Port<br>Computers communicate wil                                                                                                    | th printers through ports.                                                                                                    |
|----------------------------------------------------------------------------------------------------|----------------------------------------------------------------------------------------------------|
| Select the port you want you new port.                                                                                                    | ur printer to use. If the port is not listed, you can create a                                                                                                    |
| Output: Set the following port:                                                                                                    | USB001 (Virtual printer port for USB)                                                                                                    |
| Note: Most computers u<br>The connector for this p<br>Content of the point of the point<br>Content of the point of the point of the | LPT1: (Recommended Printer Port)<br>LPT2: (Printer Port)<br>LPT3: (Printer Port)<br>COM1: (Serial Port)<br>COM2: (Serial Port)<br>COM3: (Serial Port)<br>COM4: (Serial Port)<br>FILE: (Print to File)<br>hpcolorLaserJet9500 (HP Standard TCP/IP Port)<br>IP_192: 168.0.8 (Standard TCP/IP Port)<br>IP_192: 168.0.9 (Standard TCP/IP Port)<br>Microsoft Document Imaging Writer Port: (Local Port)<br>USB001 (Virtual printer port for USB)<br>USB002 (Virtual printer port for USB) |
|                                                                                                    | < <u>B</u> ack <u>N</u> ext > Cancel                                                                                                    |

Select one of the USB (USB001 or USB002) ports and then Click on *Next* > to continue.

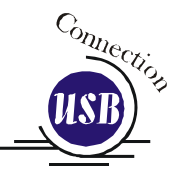

| Install Printer Software         The manufacturer and model determine which printer software to use.         Select the manufacturer and model of your printer. If your printer came with an installation disk, click Have Disk. If your printer is not listed, consult your printer documentation for compatible printer software.         Manufacturer       Printers         Agia       Alps         Apple       AGFA-AccuSet v52.3         Apple       AGFA-AccuSet 800         Apple       AGFA-AccuSet 800         Apple       AGFA-AccuSet 800         Apple       AGFA-AccuSet 800         Apple       AGFA-AccuSet 800         Apple       AGFA-AccuSet 800         Apple       AGFA-AccuSet 800         Apple       AGFA-AccuSet 800         Apple       AGFA-AccuSet 800         Apple       AGFA-AccuSet 800         Apple       AGFA-AccuSet 800         Apple       AGFA-AccuSet 800         Apple       AGFA-AccuSet 800         Agreet       AGFA-AccuSet 800         Agreet       AGFA-AccuSet 800         Agreet       AGFA-AccuSet 800         Agreet       AGFA-AccuSet 800         Agreet       AGFA-AccuSet 800         Agreet       AGFA-AccuSet 800         Agreet       AGFA- | Add Printer Wizard                                                                                                    |                    |  |  |
|----------------------------------------------------------------------------------------------------|----------------------------------------------------------------------------------------------------|--------------------|--|--|
| Select the manufacturer and model of your printer. If your printer came with an installation disk, click Have Disk. If your printer is not listed, consult your printer documentation for compatible printer software.         Manufacturer       Printers         Agla       AgFA-AccuSet v52.3         Apollo       AGFA-AccuSet v52.3         Apollo       AGFA-AccuSet 800         Apple       AGFA-AccuSet 800         Apple       AGFA-AccuSet 800         This driver is digitally signed.       Windows Update         Tell me why driver signing is important       Windows Update                                                                                                    | Install Printer Software<br>The manufacturer and model determine which printer software to use.                                                                                                    |                    |  |  |
| Manufacturer       Printers         Agia       AGFA-AccuSet v52.3         Apollo       AGFA-AccuSet SF v52.3         Apple       AGFA-AccuSet 800         APS-PS       AGFA-AccuSet 800SF v52.3         This driver is digitally signed.       Windows Update         Tell me why driver signing is important       Windows Update                                                                                                    | Select the manufacturer and model of your printer. If your printer came with an installation disk, click Have Disk. If your printer is not listed, consult your printer documentation for compatible printer software.                                                                                                    |                    |  |  |
|                                                                                                    | Manufacturer       Agfa       Alps       Apollo       Apple       APS-PS       Image: Second stress of the stress of the stress of th | Printers           |  |  |
| Eack Next > Cancel                                                                                                    |                                                                                                    | Back Next > Cancel |  |  |

Click the *Have Disk* button. The following window appears:

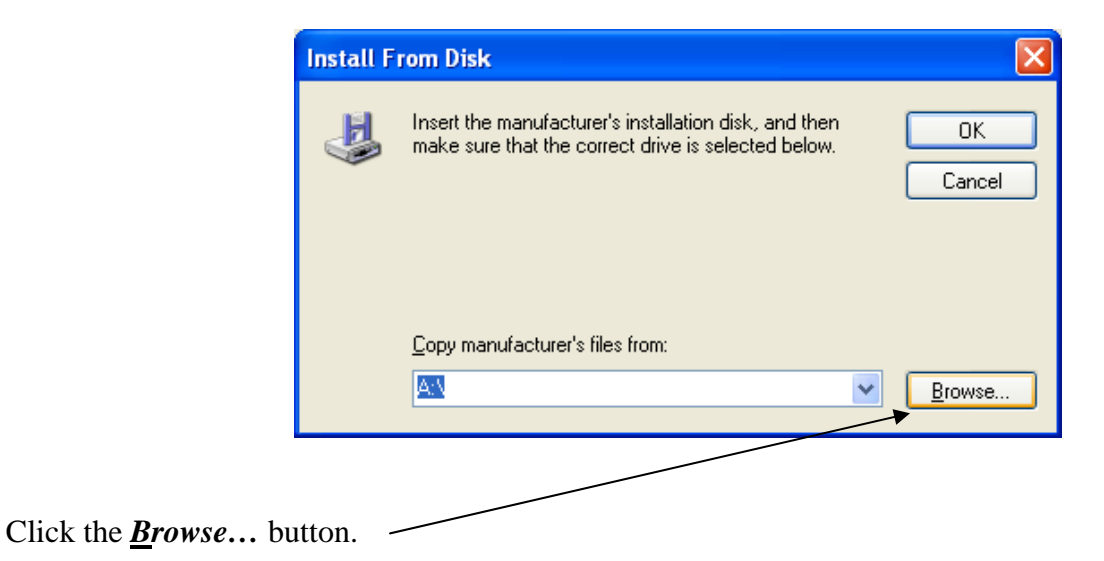

| USB CHION | Locate File                                                                          | ? 🔀             |
|-----------|--------------------------------------------------------------------------------------|-----------------|
|           | Look jn: 🗁 EpilogWin32Fiber_7.0                                                      | 5 🛛 🔽 ઉ 🦻 📂 🎞 • |
|           | SepilogWin32Fiber.inf                                                                |                 |
|           | File name:     EpilogWin32Fiber.inf       Files of type:     Setup Information (*.i) | nf) Cancel      |
|           |                                                                                      |                 |

Click on the *EpilogWin32Fiber.inf* file then click on the *Open* button.

| Install F | rom Disk 🛛 🔀                                                                                              |
|-----------|----------------------------------------------------------------------------------------------------|
| 4         | Insert the manufacturer's installation disk, and then make sure that the correct drive is selected below. |
|           | Copy manufacturer's files from:                                                                           |
|           | EpilogWin32Fiber_7.05                                                                                     |
|           |                                                                                                    |
| Click on  | the <b>OK</b> button.                                                                                     |

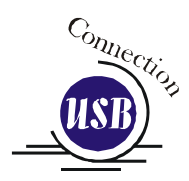

| Install Printer Software<br>The manufacturer and model determine w                                                    | rhich printer software to use.                                                                                |
|----------------------------------------------------------------------------------------------------|----------------------------------------------------------------------------------------------------|
| Select the manufacturer and model of y<br>disk, click Have Disk. If your printer is r<br>compatible printer software. | your printer. If your printer came with an installation<br>not listed, consult your printer documentation for |
| Printers                                                                                                    |                                                                                                    |
| Epilog Fiber Laser Win32                                                                                              |                                                                                                    |
| This driver is not digitally signed!     Tell me why driver signing is important                                      | <u>W</u> indows Update <u>H</u> ave Disk                                                                      |
|                                                                                                    | <pre>&lt; Back Next &gt; Cancel</pre>                                                                         |

Select the **Epilog Engraver Win32** driver and then click on the *Next>* button.

| Add Printer Wizard                                                                                                    |
|----------------------------------------------------------------------------------------------------|
| Name Your Printer<br>You must assign a name to this printer.                                                                                                    |
| Type a name for this printer. Because some programs do not support printer and server<br>name combinations of more than 31 characters, it is best to keep the name as short as<br>possible. |
| Printer name:                                                                                                    |
| Epilog Fiber Laser Win32                                                                                                    |
| Do you want to use this printer as the default printer?                                                                                                    |
|                                                                                                    |
|                                                                                                    |
| < <u>B</u> ack <u>N</u> ext > Cancel                                                                                                    |

Name your printer and determine if you want the laser to be the default printer. You probably do if the laser is the only printer connected to your computer. Click the *Next*> button to continue.

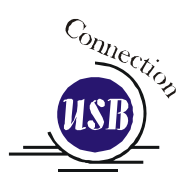

| Add Printer Wizard                                                                      |                                                                                                    |  |  |  |
|-----------------------------------------------------------------------------------------|----------------------------------------------------------------------------------------------------|--|--|--|
| Printer Sharing<br>You can share this                                                   | Printer Sharing<br>You can share this printer with other network users.                                                             |  |  |  |
| If you want to share<br>suggested name of<br>users.                                     | e this printer, you must provide a share name. You can use the<br>type a new one. The share name will be visible to other network   |  |  |  |
| Do not share the                                                                        | is printer                                                                                                    |  |  |  |
| <u>○ S</u> hare name:                                                                   |                                                                                                    |  |  |  |
|                                                                                         |                                                                                                    |  |  |  |
|                                                                                         |                                                                                                    |  |  |  |
|                                                                                         |                                                                                                    |  |  |  |
|                                                                                         |                                                                                                    |  |  |  |
|                                                                                         |                                                                                                    |  |  |  |
|                                                                                         | < <u>B</u> ack <u>N</u> ext > Cancel                                                                                                |  |  |  |
| If you want to shar<br>suggested name o<br>users.<br>○ Do not share th<br>○ Share name: | e this printer, you must provide a share name. You can use the<br>r type a new one. The share name will be visible to other network |  |  |  |

Select Do not share this printer, then click on the *Next>* button to continue.

|                                                            | Add Printer Wizard                                                                               |
|------------------------------------------------------------|--------------------------------------------------------------------------------------------------|
|                                                            | Print Test Page<br>To confirm that the printer is installed properly, you can print a test page. |
| Select <i>No</i> .<br>Click on the <i>Next</i> ><br>button | Do you want to print a test page?<br>○ Yes<br>ⓒ Ng<br>< <u>Back</u> Next > Cancel                |

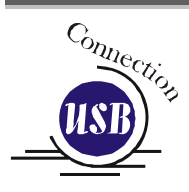

| Comple<br>Wizard                                                  | ting the Add Printer                                                                                     |
|-------------------------------------------------------------------|----------------------------------------------------------------------------------------------------|
| You have suc<br>You specified                                     | cessfully completed the Add Printer Wizard.<br>the following printer settings:                           |
| Name:<br>Share name:<br>Port:<br>Model:<br>Default:<br>Test page: | Epilog Fiber Laser Win32 1<br><not shared=""><br/>USB 1<br/>Epilog Fiber Laser Win32<br/>No<br/>No</not> |
| To close this                                                     | wizard, click Finish.                                                                                    |
|                                                                   | < <u>B</u> ack Finish Cancel                                                                             |

Click on the *Finish* button.

| Hardwa | re Installation                                                                                                    |
|--------|----------------------------------------------------------------------------------------------------|
| 1      | The software you are installing for this hardware:<br>Printers<br>has not passed Windows Logo testing to verify its compatibility<br>with Windows XP. (Tell me why this testing is important.)<br>Continuing your installation of this software may impair<br>or destabilize the correct operation of your system<br>either immediately or in the future. Microsoft strongly<br>recommends that you stop this installation now and<br>contact the hardware vendor for software that has<br>passed Windows Logo testing. |
|        | Continue Anyway STOP Installation                                                                                                    |

Click on the *Continue Anyway* button. While the Dashboard print driver has not been tested by Microsoft, it will not destabilize your computer.

That's it! You're now ready to print to your laser system!

# *Installing the Dashboard Driver Using an Ethernet Connection and a Crossover Cable*

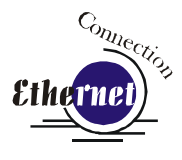

(Skip this part if you are using a USB cable described in the previous section.)

There are three easy steps involved in setting up the laser and computer system to operate through an Ethernet connection:

- 1. Setting the IP Address from the laser keyboard.
- 2. Setting up the IP Address in the computers TCP/IP.
- 3. Dashboard Print Driver Installation

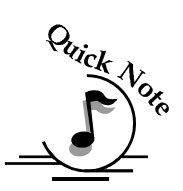

**Note**: The following instructions work only for a direct connection from the computer to the Epilog laser using a Crossover cable. This procedure does not work with a hub or a server. For Ethernet connections that require a hub, server, or multiple machines/computers, please consult with your network administrator.

### Hardware Requirements

- A 10Base-T or 10/100Base T Ethernet network card installed in your computer. All brand name computers that have been built in the last couple of years should have come standard with an Ethernet card installed.
- A crossover cable connecting your computer to the laser (included in your accessories kit).

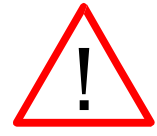

Please Note! - The crossover cable looks almost exactly like a standard straightthrough network cable, but they have different purposes for making network connections. Normally, the crossover cable should only be used when connecting the Epilog laser directly to your computer. Ask your network administrator for assistance if you are unsure of which type of cable you have. It is a good idea to place a tag or label on the cable indicating if it is a crossover cable or standard (CAT5) straight-through cable.

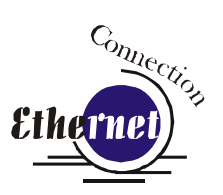

## Step 1: Setting the Ethernet IP Address on the Laser

Be sure all packaging materials have been removed then plug the power cord into the laser system and turn the machine "ON". The laser will boot up, beep, and the carriage will find its home position.

Although it may seem intimidating if this is your first experience setting up Ethernet connections, it's really quite simple to accomplish. If you have problems, don't panic! You cannot do anything wrong that starting over will not fix!

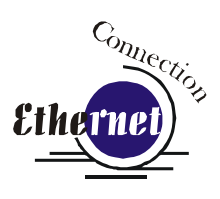

There are three network protocols that will need to be set. They are set in the following order.

- 1. IP ADDRESS
- 2. SUBNET MASK
- 3. GATEWAY

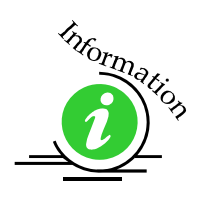

The FiberMark control panel serves two functions. It acts as the main control panel for all of the common laser functions and it is also used to program some of the setup functions of the laser system. In standard working mode the keys correspond to the descriptive text below the key. In programming mode, the keys correspond to the numbers printed on the keys. The numbers are activated only when the machine is in its programming mode that is described below. The diagram below shows the front control panel.

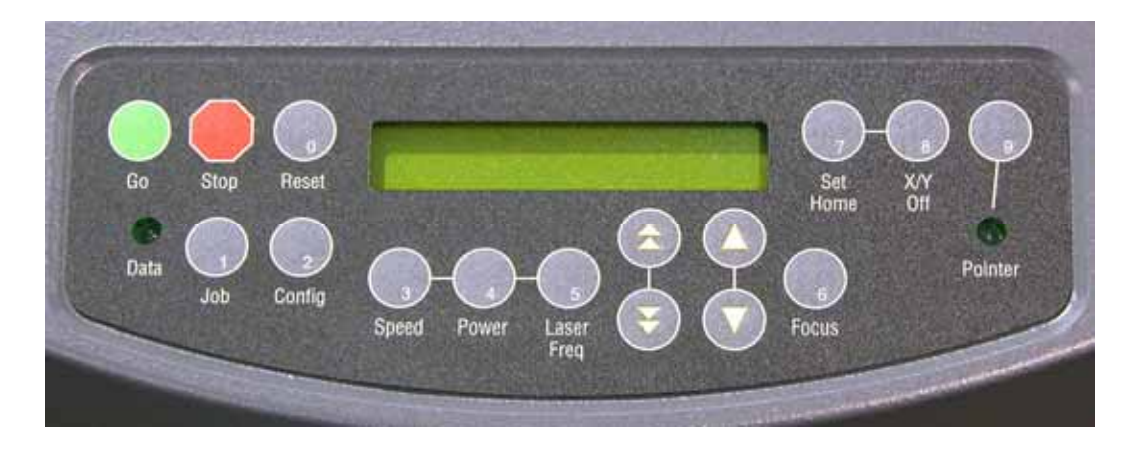

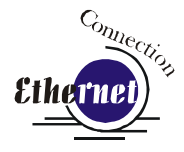

#### **IP ADDRESS**

In order to program the laser system with the appropriate IP Address, you will need to activate the programming mode through the sequence of steps described below.

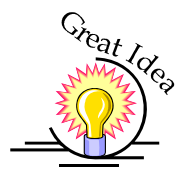

- 4. To go into program mode and set the IP Address, press the *GO* and *POINTER* buttons simultaneously on the control panel. You will see "FUNCTIONS MENU" displayed on the control panel LCD screen. You are now in programming mode and the numbers on the keys have been activated.
- 5. Press the *GO* button. "SERIAL #" will appear on the screen. This is a factory set number and corresponds to the serial number of the laser system. You should not change this serial number!
- 6. Press the GO button again. "IP ADDRESS" will appear on the screen.
- 7. Press the *GO* button again. The factory set IP address will appear on the screen. It will look something like this: "192.168.003.004", with a flashing box over the 1 in 192.

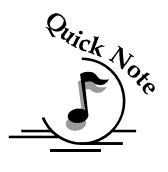

#### Note – This procedure uses 192.168.003.004 as the sample IP Address. Machines leaving the Epilog factory have this IP Address preset so you do not have to change anything unless you want to use a different address.

- 8. To change the IP Address, follow these instructions:
  - a) If you want to change the 1 in 192 to any other number, simply press the number key for that number. For example, if you want to change the 1 (in 192) to a 4, press the "4" (*Power*) key. After pressing this key the 1 will change to a 4 and the cursor box will advance to the next number (in this case, the number 9).
  - b) 5.2 At this point, press the appropriate key for the second number (if you want to keep the 9 a 9, you still must press the "9" (Pointer) key.
  - c) 5.3 Finally, press the appropriate key for the third number.
  - d) After pressing the key for the third number the flashing cursor box will go back to the first number it WILL NOT shift to the next set of three numerals. If you want to move to the next group of three numbers simply press the GO button. Pressing GO will cause the flashing cursor box to shift right to the next set of three numbers. Repeat this process to change any of the numbers.

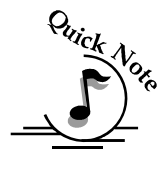

Note: There is no way to simply scroll through the IP Address numbers and skip over single numbers you do not want to change. You can skip groups of three by pressing "Go", but skipping single numbers cannot be done. There is also no

way to move the flashing cursor box backwards. The cursor scrolls through each three number group continuously until you press the "Go" button, where it will then go to the next three number group.

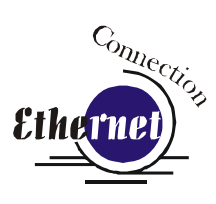

- e) Repeat this process for all of the number groups to get the IP Address you need.
- 9. After all the IP address numbers have either been changed or verified as the ones you need, press GO again this will move you to the next screen which is the "SUBNET MASK" screen.

#### Subnet Mask

Press *GO* again to see the "SUBNET MASK" settings. Use the same process of number selection using the keypads to select the appropriate number for the "SUBNET MASK" Note: If you are using the cross-over cable provided by Epilog, make sure the "SUBNET MASK" is set to:

"255.255.255.0"

2. After you have set the "SUBNET MASK", Press GO again.

#### **GATEWAY**

- 1. You will now see "GATEWAY", Press GO again.
- 2. The GATEWAY setting can be set using the same process of number selection using the key pads to select the appropriate numbers for "GATEWAY".

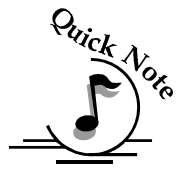

Note: The GATEWAY address is not important if you are using the provided cross over cable. If you are running your laser through a network, you will need to set the laser GATEWAY numbers to correspond to your network.

At the end of the programming process, the laser will prompt you to either SAVE or NO (Not Save) the numbers you have applied. The Screen will look like: Save - GO, No- STOP

Press the *GO* button to save the changes you made to the network settings. Press the *STOP* button if you do not want to save the changes and you want to return to the factory default.

If at any time in the programming process you want to stop or restart, press the *STOP* button. This will take you out of the programming functions. If you want to restart the programming process, simultaneously press *GO* and *POINTER* to get back to the start of the Function Menu.

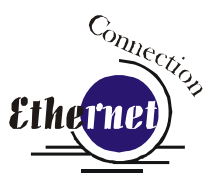

## Commentary Step 2: Setting up the Computer's TCP/IP

Once you have set the Network settings on the laser, you will need to set the TCP/IP at your computer.

 From the Start menu at the bottom of your computer monitor screen select *Start / Control Panel / Network Connections*. Right click on the *Local Area Connection* icon, and then select *Properties*.

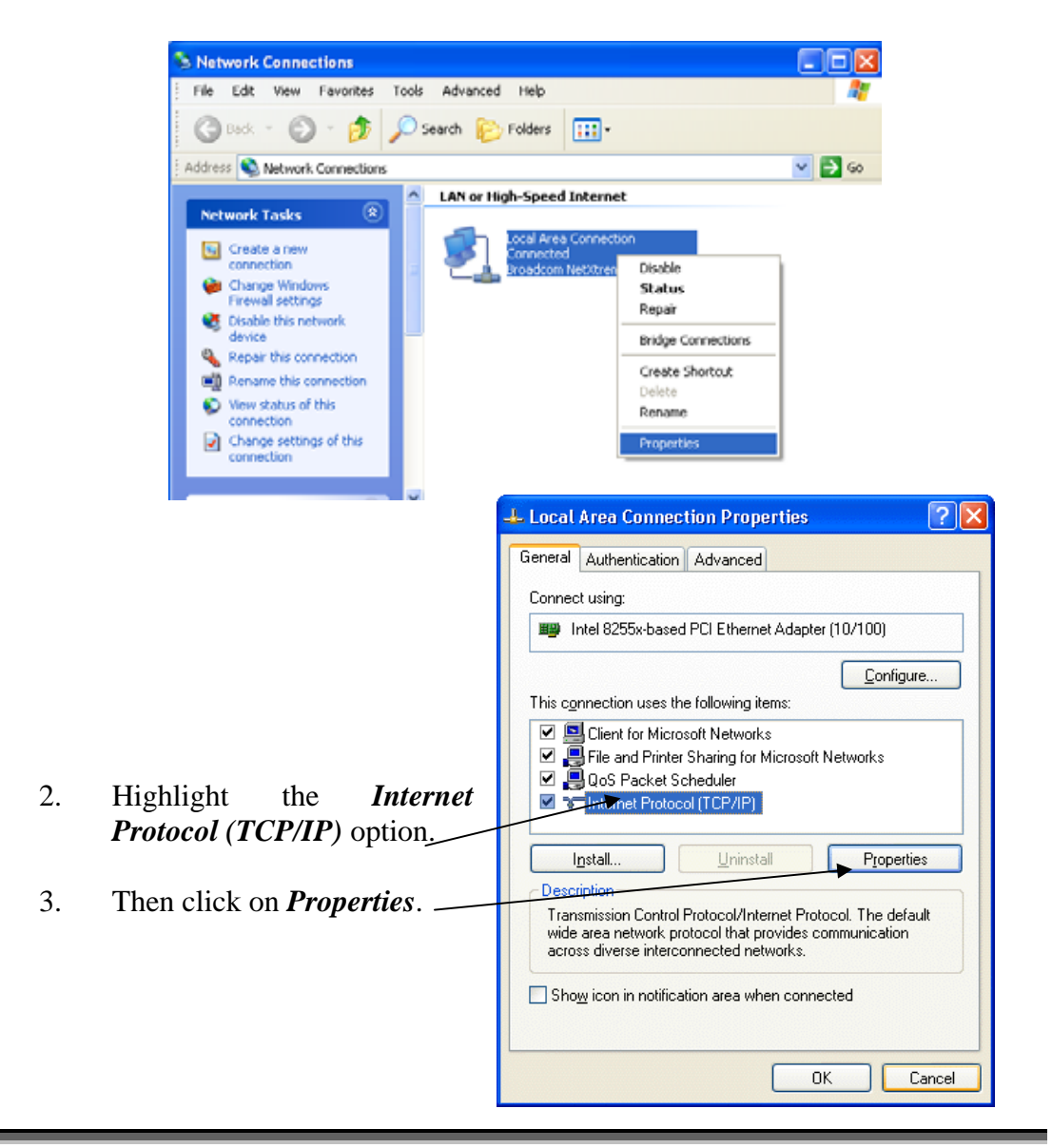

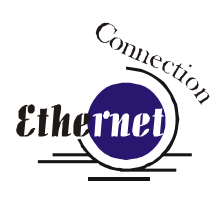

- 4. The window below will appear. Select Use the following IP address radio button.
- 5. Type in the following (leave everything else blank on this page)

| IP Address<br>Subnet Mask | 192 168 3 <u>3</u> ▼<br>255 255 255 0 |                                                                                                    |
|---------------------------|---------------------------------------|----------------------------------------------------------------------------------------------------|
| Default Gateway           | Leave blank                           | This number is not an error<br>the last digit of the IP address<br>in this window only must be<br>different than the IP address |

- 6. Click the *OK* button in this window and then click on the *Close* button in the next window.
- 7. Your computer is now set to print through a crossover cable to the Ethernet port on the laser.

| Internet Protocol (TCP/IP) Prope                                                                                    | rties 🛛 💽 🔀                                                              |
|----------------------------------------------------------------------------------------------------|--------------------------------------------------------------------------|
| General                                                                                                    |                                                                          |
| You can get IP settings assigned autor<br>this capability. Otherwise, you need to a<br>the appropriate IP settings. | natically if your network supports<br>ssk your network administrator for |
| Obtain an IP address automatically                                                                                  | ,                                                                        |
| • Use the following IP address:                                                                                     |                                                                          |
| IP address:                                                                                                    | 192.168.3.3                                                              |
| S <u>u</u> bnet mask:                                                                                               | 255.255.255.0                                                            |
| Default gateway:                                                                                                    | · · ·                                                                    |
| O Detain DNS server address autom                                                                                   | natically                                                                |
| Preferred DNS server:                                                                                               |                                                                          |
| Alternate DNS server:                                                                                               | · · ·                                                                    |
|                                                                                                    | Ad <u>v</u> anced                                                        |
|                                                                                                    | OK Cancel                                                                |

set in the Epilog FiberMark.

## Step 3: Installing the Dashboard Driver for an Ethernet Connection

1. Insert the Epilog Laser CD into your computer's CD player. It should Auto-Start and the following window should appear (refer to Appendix C if the AutoRun feature does not bring up the following screen):

| FiberMark Drivers and Documentation                                                                                                    |
|----------------------------------------------------------------------------------------------------|
| Epilog Laser would like to thank you for<br>choosing us as the solution to your metal and industrial part<br>marking needs. This simple program will guide you through installing the print driver for<br>your laser system. Select a button to begin. |
| FiberMark Driver for Windows 2000 / XP / Vista (32 bit only)<br>FiberMark Owner's Manual (PDF)                                                                                                    |
|                                                                                                    |
| Visit our website for Technical Tips, The Lastest Driver<br>Information and our Sample Club!                                                                                                    |

2. Click the *FiberMark Driver* button and the following window will appears:

| WinZip Self-Extractor - mini                                            | _driver.exe     |                    |
|-------------------------------------------------------------------------|-----------------|--------------------|
| To unzip all files in mini_driver.exe to folder press the Unzip button. | o the specified | <u>U</u> nzip      |
| Unzip to <u>f</u> older:                                                |                 | Run <u>W</u> inZip |
| c:/program files/epilog_driver                                          | <u>B</u> rowse  | <u>C</u> lose      |
| ✓ Overwrite files without prompting                                     |                 | About              |
| ✓ When done unzipping open: RL                                          | JNDLL32         | Help               |
|                                                                         |                 |                    |
|                                                                         |                 |                    |

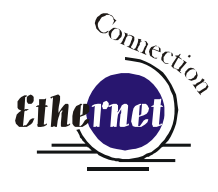

**NOTE** - When you Unzip the driver files they will be unzipped into the c:/Epilog\_Driver directory. Do not move them from this directory. The installation process looks for them in this directory later on in the process.

3. Click on the <u>Unzip</u> button. It will take just a few seconds for the following window to appear:

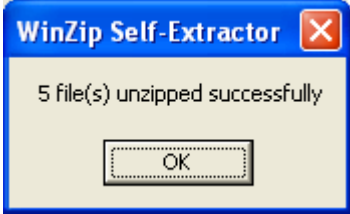

4. Click on OK and the following window appears:

Click *Next* > to continue.

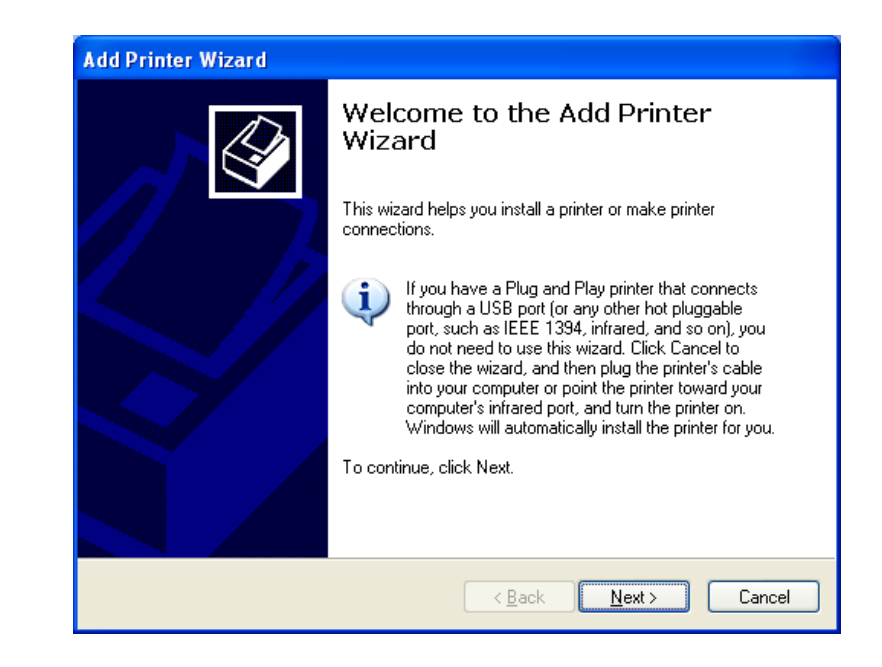

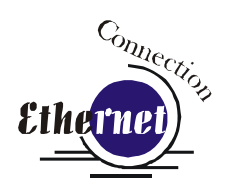

Select Local printer attached to this computer

Deselect Automatically Detect and Install

Click the *Next*> button to continue.

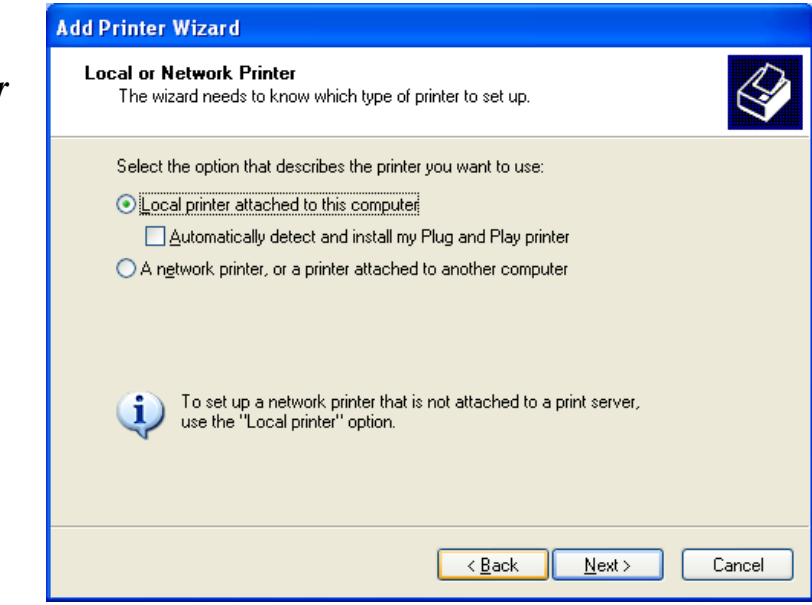

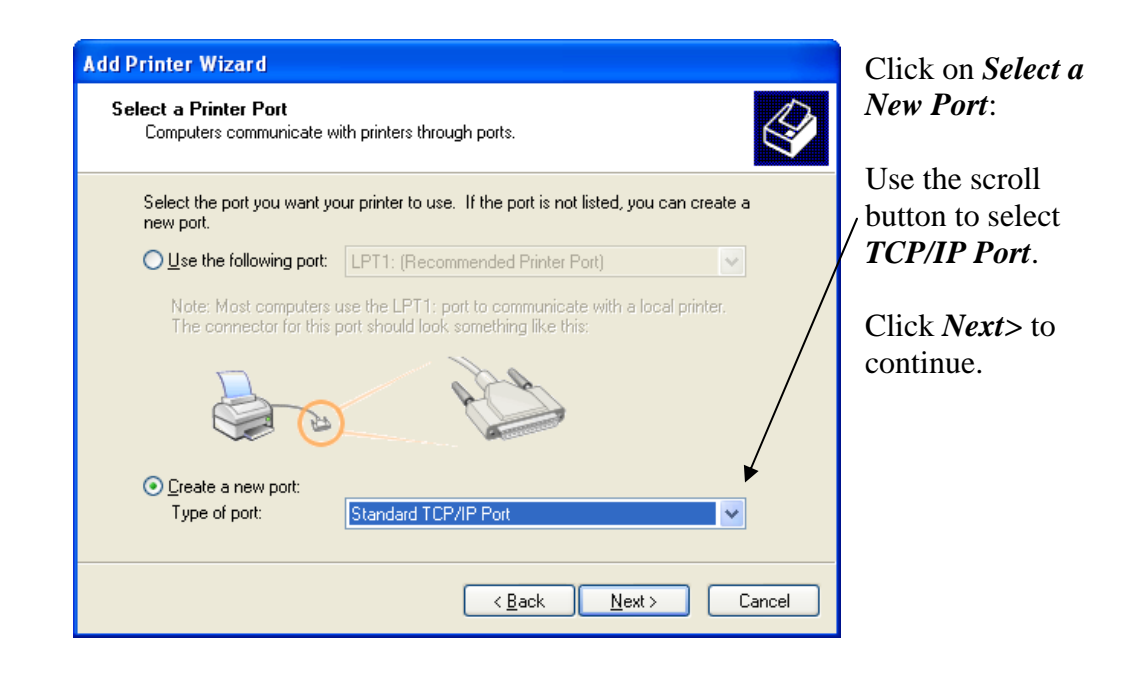

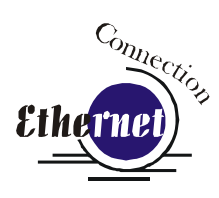

| Add Standard TCP/IP Prin | ter Port Wizard                                                                                                    | × |
|--------------------------|----------------------------------------------------------------------------------------------------|---|
|                          | Welcome to the Add Standard<br>TCP/IP Printer Port Wizard                                                                                                    |   |
|                          | You use this wizard to add a port for a network printer.                                                                                                    |   |
|                          | You use this wizard to add a port for a network printer.<br>Before continuing be sure that:<br>1. The device is turned on.<br>2. The network is connected and configured. |   |
|                          | To continue, click Next.                                                                                                    |   |
|                          | < Back Next> Cancel                                                                                                    |   |

Click *Next>* to Continue.

| Add Standard TCP/IP Printer Port Wizard                 |                                                |        |
|---------------------------------------------------------|------------------------------------------------|--------|
| Add Port<br>For which device do you want to add a port? |                                                |        |
| Enter the Printer Name or IP ad                         | dress, and a port name for the desired device. |        |
| Printer Name or IP <u>A</u> ddress:                     | 192.168.3.4                                    |        |
| Port Name:                                              | IP_192.168.3.4                                 |        |
|                                                         |                                                |        |
|                                                         |                                                |        |
|                                                         |                                                |        |
|                                                         |                                                |        |
|                                                         |                                                |        |
|                                                         | < <u>B</u> ack Next>                           | Cancel |

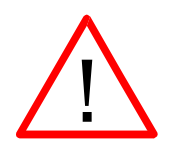

Enter the same IP Address that you set in the control panel (on page 27 and 28). It's important that you use the same address in both places, but the format of the numbers looks a little different. In the control panel the IP Address will look like this: 192.168.003.004. When you enter the IP Address in this window, you do not need the zeros, and the address will look like this: 192.168.3.4.

| Idditional Port Information Required<br>The device could not be identified.                                                                                                    | Ethernet                                                                                                    |
|----------------------------------------------------------------------------------------------------|----------------------------------------------------------------------------------------------------|
| he device is not found on the network. Be sure that:                                                                                                    | _                                                                                                    |
| . The device is turned on.<br>. The network is connected.<br>t The device is properly configured.<br>. The address on the previous page is correct.                                                                                                    |                                                                                                    |
| you think the address is not correct, click Back to return to the previous page. Then correct<br>he address and perform another search on the network. If you are sure the address is correct<br>elect the device trone helow                                                                                                    | Settings.                                                                                                    |
| Device Type                                                                                                    |                                                                                                    |
| O <u>S</u> tandard Generic Network Card ♥                                                                                                    |                                                                                                    |
| O <u>C</u> ustom <u>Settings</u>                                                                                                    |                                                                                                    |
| < <u>B</u> ack <u>N</u> ext > Cancel                                                                                                    |                                                                                                    |
| nfigure Standard TCP/IP Port Monitor                                                                                                    | Set Protocol to <i>LPR</i> . This is a very important step. Your                                                                                                    |
| Image: Standard TCP/IP Port Monitor       Port Settings       Port Name:       IP_192.168.3.4       Printer Name or IP Address:       192.168.3.4       Protocol       Image: Image: | Set Protocol to <i>LPR</i> . This is<br>a very important step. Your<br>download time will be greatl<br>increased if LPR is not<br>selected.                                                                          |
| Image: Port Settings     IP_192.168.3.4       Printer Name or IP Address:     192.168.3.4       Protocol     Image: Protocol       Raw Settings     Image: Port Number:       Port Number:     9100                                                                                                    | Set Protocol to <i>LPR</i> . This is<br>a very important step. Your<br>download time will be greatl<br>increased if LPR is not<br>selected.                                                                          |
| Pritigure Standard TCP/IP Port Monitor         Port Settings         Port Name:         IP_192.168.3.4         Printer Name or IP Address:         192.168.3.4         Protocol         Raw Settings         Port Number:         9100         LPR Settings         Queue Name:                                                                                                    | Set Protocol to <i>LPR</i> . This is<br>a very important step. Your<br>download time will be greatl<br>increased if LPR is not<br>selected.                                                                          |
| Port Settings         Port Name:         IP_192.168.3.4         Printer Name or IP Address:         192.168.3.4         Protocol         Baw         ● Baw         Protocol         LPR         Protecol         LPR         Settings         Queue Name:         Legend         LPR Byte Counting Enabled                                                                                                    | Set Protocol to <i>LPR</i> . This is<br>a very important step. Your<br>download time will be greatl<br>increased if LPR is not<br>selected.<br>Type <b>Legend</b> in the<br>Queue Name box.                          |
| Port Settings   Port Name:   IP_192.168.3.4   Protocol   Image: IP_192.168.3.4   Protocol   Image: IPR   Protocol   Image: IPR   Port Number: IP100   IPR Settings   Image: IPR   Port Number: IP100   IPR Settings   IPR Settings   IPR Settings   IPR Settings   IPR Settings   IPR Byte Counting Enabled                                                                                                    | Set Protocol to <i>LPR</i> . This is<br>a very important step. Your<br>download time will be greatl<br>increased if LPR is not<br>selected.                                                                          |
| Port Settings     Port Name:     IP_192.168.3.4        Protocol     Baw     Protocol     Raw Settings   Port Number:   9100     LPR Settings   Queue Name:   LPR Byte Counting Enabled     SNMP Status Enabled                                                                                                    | Set Protocol to <i>LPR</i> . This is<br>a very important step. Your<br>download time will be greatl<br>increased if LPR is not<br>selected.<br>Type <b>Legend</b> in the<br>Queue Name box.                          |
| Pritigure Standard TCP/IP Port Monitor         Port Settings         Port Name:         IP_192.168.3.4         Printer Name or IP Address:         192.168.3.4         Protocol         Baw         IPR         Raw Settings         Port Number:         9100         LPR Settings         Queue Name:         Legend         LPR Byte Counting Enabled         Ommunity Name:         public                                                                                                    | Set Protocol to <i>LPR</i> . This is<br>a very important step. Your<br>download time will be greatl<br>increased if LPR is not<br>selected.<br>Type <b>Legend</b> in the<br>Queue Name box.                          |
| Port Settings   Port Name:   IP_192.168.3.4   Protocol   Baw   Protocol   Baw   Protocol   IPR   Raw Settings   Port Number:   9100   LPR Settings   Queue Name:   LPR Byte Counting Enabled   SNMP Status Enabled   Community Name:   public   SNMP Device Index:                                                                                                    | Set Protocol to <i>LPR</i> . This is<br>a very important step. Your<br>download time will be greatl<br>increased if LPR is not<br>selected.<br>Type <b>Legend</b> in the<br>Queue Name box.<br>Click OK to continue. |

| Add Standard TCP/IP Printer Port Wizard                                                                                                    |
|----------------------------------------------------------------------------------------------------|
| Additional Port Information Required<br>The device could not be identified.                                                                                                    |
| <ol> <li>The device is not found on the network. Be sure that:</li> <li>The network is connected.</li> <li>The network is connected.</li> <li>The device is properly configured.</li> <li>The address on the previous page is correct.</li> <li>If you think the address is not correct, click Back to return to the previous page. Then correct the address and perform another search on the network. If you are sure the address is correct, select the device type below.</li> </ol> |
| Standard     Generic Network Card       O Lustom     Settings                                                                                                    |
| < <u>B</u> ack Next > Cancel                                                                                                    |

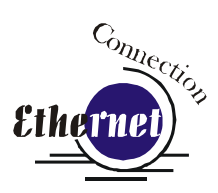

|  | Click | Next> | to | continue |
|--|-------|-------|----|----------|
|--|-------|-------|----|----------|

| Add Standard TCP/IP Prin     | ter Port Wiz                                                                                                    | ard                       |   |
|------------------------------|----------------------------------------------------------------------------------------------------|---------------------------|---|
|                              | Completing the Add Standard<br>TCP/IP Printer Port Wizard<br>You have selected a port with the following characteristics. |                           |   |
|                              | SNMP: No<br>Protocol: LPR, Legend<br>Device: 192.168.3.4<br>Port Name: IP_192.168.3.4<br>Adapter Type:                    |                           |   |
|                              | To complete t                                                                                                    | his wizard, click Finish. |   |
| < <u>B</u> ack Finish Cancel |                                                                                                    |                           | ) |

Click *Finish* to continue.

| Add Printer Wizard                                                                          |                                                                                                    | C <sub>onne</sub>             |
|---------------------------------------------------------------------------------------------|----------------------------------------------------------------------------------------------------|-------------------------------|
| Install Printer Software<br>The manufacturer and model                                      | determine which printer software to use.                                                                                               | Ethernet                      |
| Select the manufacturer an<br>disk, click Have Disk. If you<br>compatible printer software. | d model of your printer. If your printer came with an installation<br>ur printer is not listed, consult your printer documentation for |                               |
|                                                                                             |                                                                                                    | Click <i>Have Disk</i> .      |
| Manufacturer                                                                                | Printers                                                                                                    |                               |
| Agfa                                                                                        | GFA-AccuSet v52.3                                                                                                    |                               |
| Alps                                                                                        | AGFA-AccuSetSF v52.3                                                                                                    |                               |
| Apollo<br>Apole                                                                             | 💱 AGFA-AccuSet 800                                                                                                    |                               |
| APS-PS 🗸                                                                                    | 📑 AGFA-AccuSet 800SF v52.3                                                                                                    |                               |
|                                                                                             |                                                                                                    |                               |
| This driver is digitally signed.                                                            | <u>H</u> ave Disk                                                                                                    |                               |
| <u>Tell me why ariver signing is imp</u>                                                    | <u>iortant</u>                                                                                                    |                               |
|                                                                                             |                                                                                                    | -                             |
|                                                                                             | < <u>B</u> ack <u>N</u> ext > Cancel                                                                                                   |                               |
| Install From Disk                                                                           |                                                                                                    | _                             |
|                                                                                             |                                                                                                    | Malas must the Earlies CD     |
| Insert the manufac                                                                          | turer's installation disk, and then OK                                                                                                 | Make sure the Epilog CD-      |
| make sure that the                                                                          | correct drive is selected below.                                                                                                    | ROM is in the computer's      |
|                                                                                             | Cancel                                                                                                    | drive and click <b>Browse</b> |
|                                                                                             |                                                                                                    | Select the CD-ROM Drive       |
|                                                                                             |                                                                                                    | from the drives listed        |
|                                                                                             |                                                                                                    | from the drives listed.       |
|                                                                                             |                                                                                                    |                               |
| <u>C</u> opy manufacturer                                                                   | 's files from:                                                                                                    |                               |
|                                                                                             |                                                                                                    |                               |
| <u></u>                                                                                     | Browse                                                                                                    |                               |
|                                                                                             |                                                                                                    |                               |

| Locate File<br>Look in: | FiberMArk (E:)            | ? X • III • O | Ethernet Ethernet                              |
|-------------------------|---------------------------|---------------|------------------------------------------------|
| autorun.in              | f                         |               | Select <i>Drivers</i><br>Select <i>Open</i> to |
| File <u>n</u> ame:      |                           | ✓ <u>Open</u> | continue                                       |
| Files of <u>t</u> ype:  | Setup Information (*.inf) | Cancel        |                                                |
| Locate File             |                           | ? 🛛           | 3                                              |
| Look in: 🗁              | drivers<br>r 7.05         | Y C3 Ø ▷ □ •  | Select Fiber Driver<br>X.XX                    |
|                         |                           |               | Select <i>Open</i> to continue                 |
| File <u>n</u> ame:      |                           | ✓ <u>Open</u> |                                                |
| Files of type:          | Setup Information (*.inf) | Cancel        |                                                |

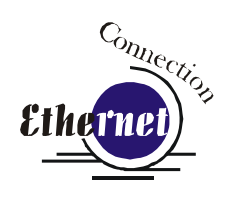

| Locate File                                     |                                                                                                   |
|-------------------------------------------------|---------------------------------------------------------------------------------------------------|
| Look in: 🔁 EpilogWin32Fiber_7.05 💽 ⊘ 🏂 📰        | Select<br><i>EpilogWin32Fiber</i><br><i>.inf</i> , and then<br>select <i>Open</i> to<br>continue. |
| File <u>n</u> ame: EpilogWin32Fiber.inf V Open  |                                                                                                   |
| Files of type: Setup Information (".inf) Cancel |                                                                                                   |

| Install F | rom Disk                                                                                                  |              |                              |
|-----------|----------------------------------------------------------------------------------------------------|--------------|------------------------------|
| -         | Insert the manufacturer's installation disk, and then make sure that the correct drive is selected below. | OK<br>Cancel | Click <b>OK</b> to continue. |
|           | Copy manufacturer's files from:                                                                           |              |                              |
|           | D:\drivers\Epilog Driver                                                                                  | Browse       |                              |

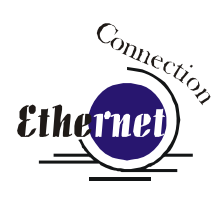

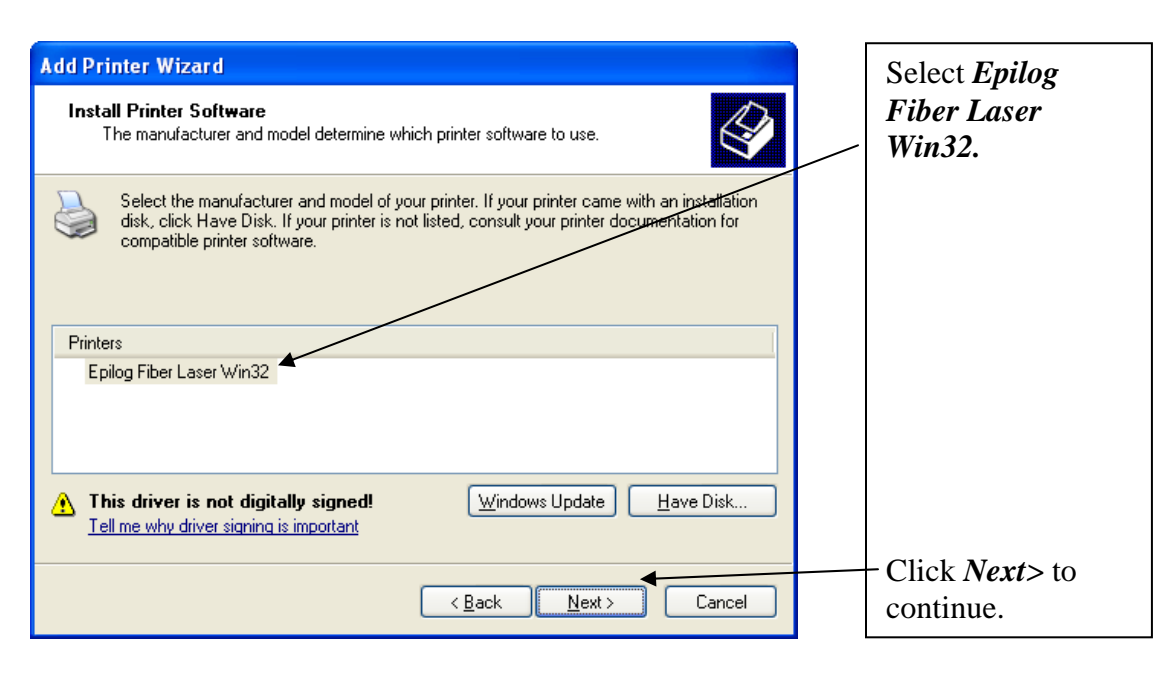

| Add Printer Wizard                                                                                                    |                                                                                              |
|----------------------------------------------------------------------------------------------------|----------------------------------------------------------------------------------------------|
| Name Your Printer<br>You must assign a name to this printer.                                                                                                    |                                                                                              |
| Type a name for this printer. Because some programs do not support printer and server<br>name combinations of more than 31 characters, it is best to keep the name as short as<br>possible. |                                                                                              |
| Printer name:<br>Epilog Fiber Laser Win32 ◀<br>Do you want to use this printer as the default printer?<br>O Yes ◀<br>⊙ No                                                                   | Name your printer<br>and determine if<br>you want the laser<br>to be the default<br>printer. |
| < <u>B</u> ack Next > Cancel                                                                                                    | Click <i>Next&gt;</i> to continue.                                                           |

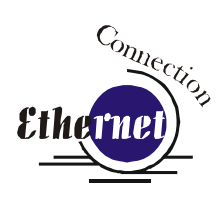

| Add Printer Wizard                                                                                                    |                                             |
|----------------------------------------------------------------------------------------------------|---------------------------------------------|
| Printer Sharing<br>You can share this printer with other network users.                                                                                                    | Select <i>Do not</i><br>share this printer. |
| If you want to share this printer, you must provide a share name. You can use the<br>suggested name or type a new one. The share name will be visible to other network<br>users. |                                             |
| ⊙ Do not share this printer                                                                                                    |                                             |
| ○ Share name:                                                                                                    | Click <i>Next&gt;</i> to continue.          |
|                                                                                                    |                                             |
| < <u>B</u> ack <u>N</u> ext > Cancel                                                                                                    |                                             |

| Add Printer Wizard                                                                               |                                    |
|--------------------------------------------------------------------------------------------------|------------------------------------|
| Print Test Page<br>To confirm that the printer is installed properly, you can print a test page. |                                    |
| Do you want to print a test page?<br>○Yes<br>● Ng                                                | Select No                          |
|                                                                                                  | Click on the <i>Next</i> > button. |
| < <u>B</u> ack Next > Cancel                                                                     |                                    |

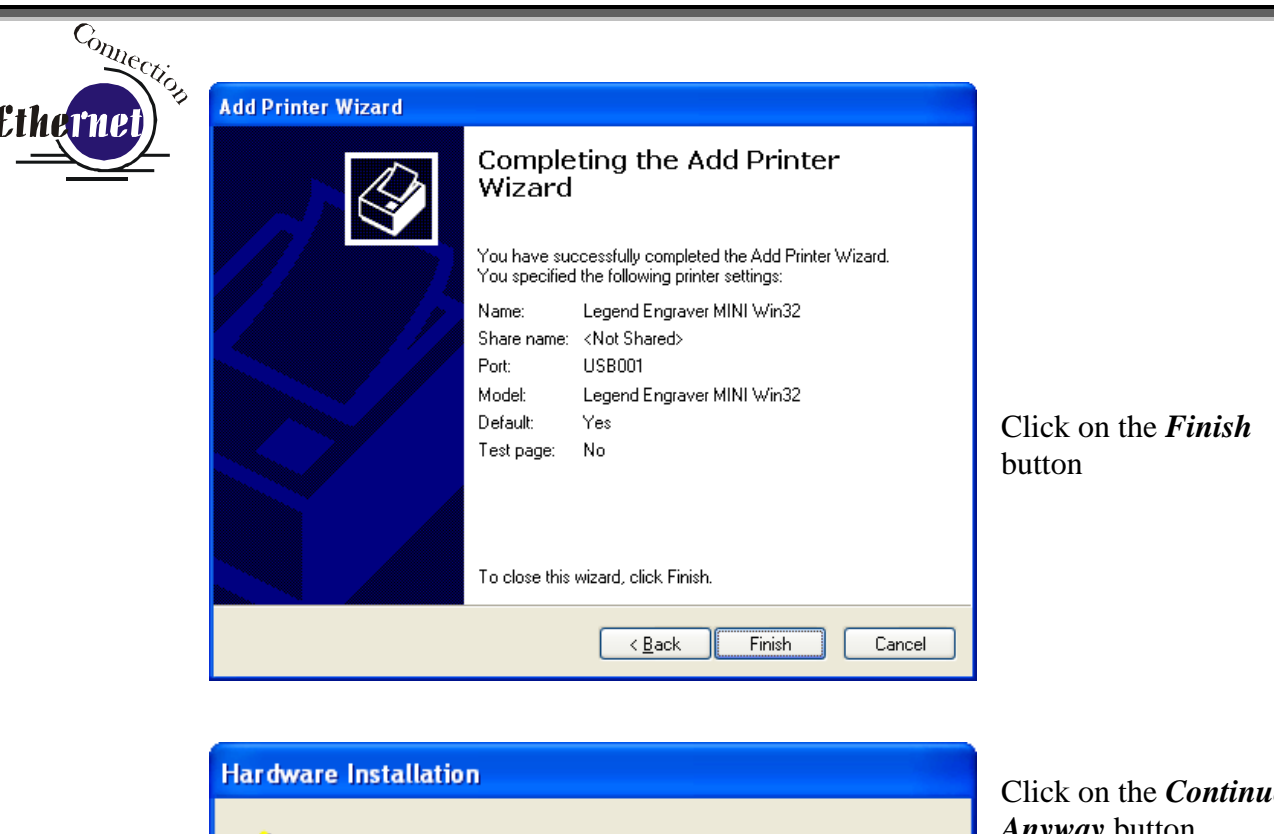

The software you are installing for this hardware:

Printers

1

has not passed Windows Logo testing to verify its compatibility with Windows XP. (<u>Tell me why this testing is important.</u>)

Continuing your installation of this software may impair or destabilize the correct operation of your system either immediately or in the future. Microsoft strongly recommends that you stop this installation now and contact the hardware vendor for software that has passed Windows Logo testing.

| Continue Anyway | STOP Installation |
|-----------------|-------------------|
|                 | E                 |

Click on the *Continue Anyway* button. While the print driver has not been tested by Microsoft, it will not destabilize your computer.

*That's it!* You're now ready to print to your FiberMark laser system!